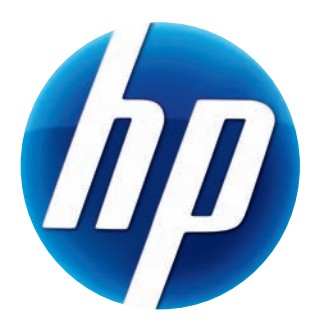

## Веб-камера НР 3100 Веб-камера НР 3110 Руководство Пользователя

Version 1.0.RU Part number: 603528-001 © Copyright 2010 Hewlett-Packard Development Company, L.P.

Сведения, содержащиеся в данном документе, могут быть изменены без предварительного уведомления.

Гарантии на изделия и услуги НР изложены в положениях о гарантии, прилагаемых к изделиям или услугам. Никакие части данного документа не могут рассматриваться как предоставление каких-либо дополнительных гарантий. Компания НР не несет ответственности за любые содержащиеся в данном документе технические или редакторские ошибки или упущения.

#### Регистрация продукта

Простая и быстрая регистрация предлагает: информирование об обновлениях и улучшениях продуктов по e-mail, новости из области поддержки продукта, а также загрузку обновлений для продукта, который Вы приобрели.

Для получения быстрой справки убедитесь, что вы зарегистрировали приобретенный продукт на https://register.hp.com

## Содержание

| Обзор веб-камеры                                    | . 1 |
|-----------------------------------------------------|-----|
| Обзор программного обеспечения                      | . 2 |
| Системные требования                                | . 3 |
| Качество и производительность                       | . 3 |
| Использование Утилиты запуска для запуска видеочата | . 4 |
| Видеозапись                                         | . 6 |
| Фотографирование                                    | . 7 |
| Управление изображениями и видеозаписями            | . 8 |
| Отправка видеозаписей на YouTube                    | . 8 |
| Применение эффектов к видеозаписям или изображениям | . 9 |
| Использование масок                                 | 10  |
| Забавная рамочка                                    | 11  |
| Редактирование видео                                | 12  |
| Расширенное редактирование                          | 12  |
| Использование веб-камеры в качестве видеомонитора   | 13  |
| Регулировка настроек веб-камеры                     | 14  |
| Регулировка дополнительных настроек веб-камеры      | 15  |
| Устранение неполадок                                | 16  |

## Обзор веб-камеры

Поздравляем Вас с приобретением веб-камеры НР 3100/3110! Ваша веб-камера имеет следующее оснащение:

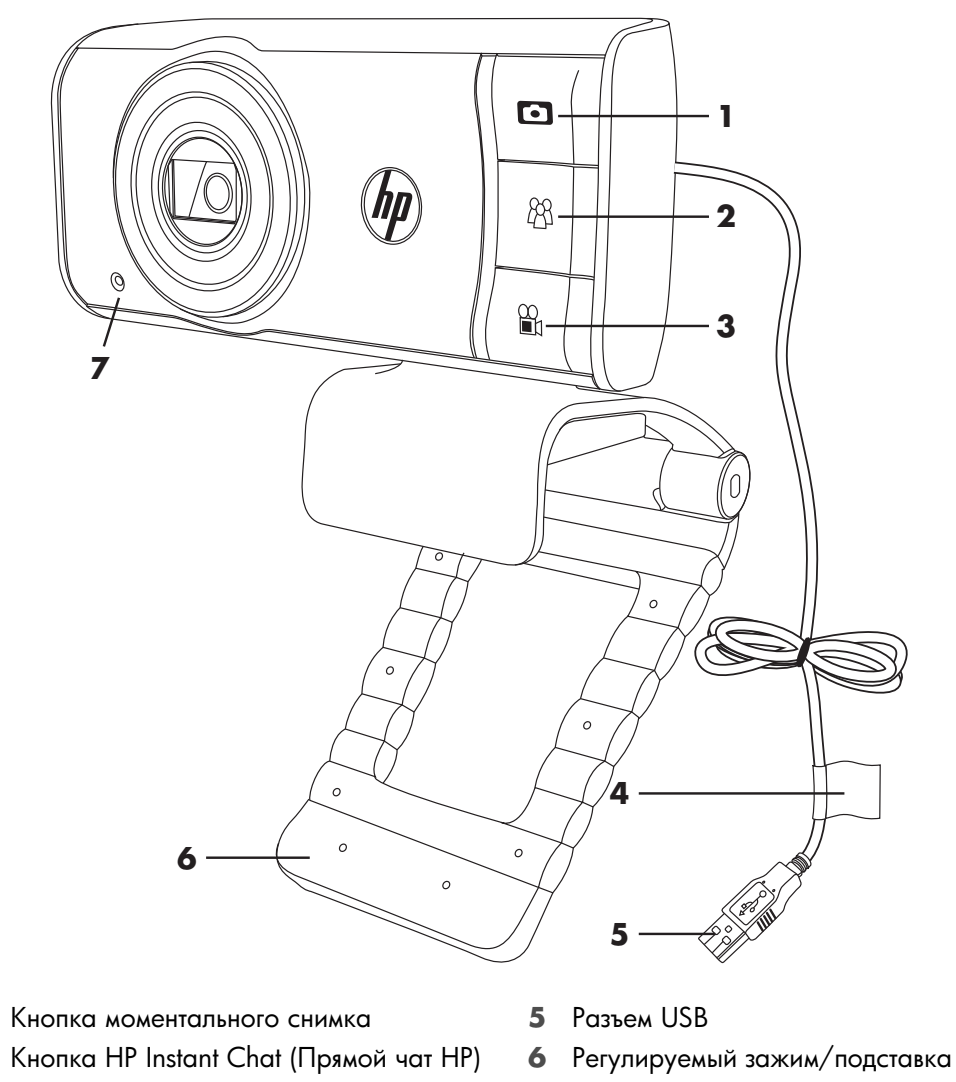

- Кнопка Video Record (Видеозапись) 7 Интегрированный микрофон
- 4 Ярлык продукта

1

2

3

Обратите внимание ярлык продукта, где находится номер изделия НР и его серийный номер. Эта информация потребуется при обращении в службу технической поддержки.

## Обзор программного обеспечения

На компакт-диске, который входит в комплект поставки, содержится следующее программное обеспечение.

- Драйверы веб-камеры обеспечивают оптимальную производительность вашей веб-камеры.
- Утилита запуска поможет вам настроить приложение чата для связи с камерой.
- ArcSoft Magic-i<sup>™</sup> Visual Effects 2 позволяет вам применять специальные эффекты в видеочате при использовании с приложением обмена сообщениями (IM).
- Программа ArcSoft WebCam Companion<sup>®</sup> 3 программа для записи и редактирования видео, фотографирования, использования веб-камеры в качестве монитора и применения различных специальных эффектов, включая маски и рамки.
- ArcSoft TotalMedia<sup>™</sup> ShowBiz. Позволяет редактировать видео и объединять видеоклипы друг с другом с использованием эффектов и переходов.

Находящееся на компакт-диске ПО недоступно для загрузки в Интернете. В Северной Америке и Европе, запасной компакт-диск можно заказать на веб-сайте **www.hp.com/support**.

### Системные требования

Для того чтобы вы могли воспользоваться программным обеспечением веб-камеры, ваш ПК должен соответствовать следующим системным требованиям:

- Для предварительного просмотра, захвата, редактирования и воспроизведения в WCC3/MIVE2/TMShowBiz3.5 с разрешением 1280x720 (720p)
  - Windows® XP (с пакетом обновления 2 или 3), Windows Vista® (32- или 64-разрядная версия) или Windows 7 (32- или 64-разрядная версия)
  - Процессор Intel Dual-Core 1,6 ГГц или быстрее
  - Процессор Intel Pentium IV с технологией Hyper-Threading 3,4 ГГц или быстрее
  - Процессор AMD Athlon 64 4000+ или быстрее
  - 230 МБ свободного дискового пространства для установки программ
  - 1 ГБ DDR RAM или больше
  - Видеоадаптер VGA с объемом памяти 64 МБ или больше
  - 16-битный цветной экран с разрешением 1024х768 с поддержкой DirectX 3D
  - DirectX 9.0с или выше
- Для предварительного просмотра, захвата, редактирования и воспроизведения в WCC3/MIVE2/TMShowBiz3.5 с разрешением 640х480 (VGA)
  - Windows XP (с пакетом обновления 2 или 3), Windows Vista (32- или 64-разрядная версия) или Windows 7 (32- или 64-разрядная версия)
  - Pentium IV 2,4 ГГц или аналогичный AMD Athlon
  - 230 МБ свободного дискового пространства для установки программ
  - 1 ГБ DDR RAM или больше
  - 16-битный цветной экран с разрешением 1024х768 с поддержкой DirectX 3D
  - DirectX 9.0с или выше

#### Качество и производительность

Качество изображения и производительность видео зависят от следующих факторов.

- Освещенность объекта
- Выбранное разрешение веб-камеры
- Вычислительная мощность ПК
- Пропускная способность интернет-канала (особенно для чата)

Если изображение движется рывками или имеет ненасыщенный цвет, попробуйте установить за пределами видимой области небольшой источник света. Он осветит область охвата веб-камеры, а изображение станет более реалистичным и насыщенным.

## Использование Утилиты запуска для запуска видеочата

Вы можете добавить видеоизображение к популярным приложениям для обмена быстрыми сообщениями, или IM-приложениям (требуется ISP -подключение):

- AOL<sup>®</sup> Instant Messenger<sup>™</sup> (AIM<sup>®</sup>)
- Служба сообщений Windows Live<sup>™</sup> Messenger
- Служба сообщений Yahoo!<sup>®</sup> Messenger
- Skype<sup>®</sup>
- Нажмите кнопку веб-камеры
   HP Instant Chat ( ) (Прямой чат HP).
- Выберите IM-приложение (приложение для быстрого обмена сообщениями), которое вы хотите использовать.

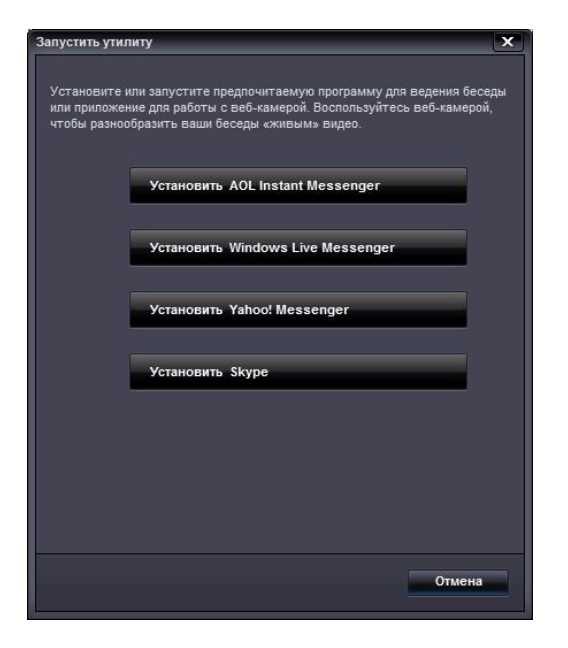

- Следуйте инструкциям по установке и настройке IM-приложения, если это необходимо.
- 4 Выполните действия по настройке видеочата, описанные в документации IM-приложения.

**ПРИМЕЧАНИЕ.** Утилита запуска отображается только в процессе начальной настройки. При следующем нажатии кнопки HP Instant Chat выбранное приложение для обмена мгновенными сообщениями запустится автоматически.

Для выбора другого IM-приложения после завершения начальной настройки откройте меню «Пуск» и нажмите Все программы > ArcSoft WebCam Companion 3 > Launch Utility (Утилита запуска).

 (Дополнительно) Выберите эффекты, которые хотите применить.

😇 Включение и выключение слежения за лицом.

- Для слежения за одним лицом выберите Single (Один).
- Для слежения более чем за одним лицом кликните Single (Один), чтобы выбрать первое лицо, а затем Next (Следующий), чтобы выбрать другое.
- Чтобы найти наилучший угол для группового изображения, кликните **Multiple** (Несколько).

Увеличение/уменьшение масштаба или панорамирование по изображению.

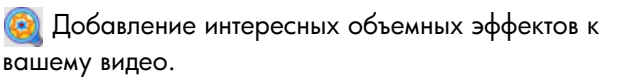

🐻 Добавление рамки к лицу на экране.

🖏 Украшение видео темой.

- і Добавление другого образа при помощи выбора аватара.
- Делает ваше видео ярче и чётче.

🗿 Комбинирование лица с шаблоном маски.

**COBET.** Вы также можете открыть ArcSoft Magic-i Visual Effects двойным-кликом на **ArcSoft Magic-i Visual Effects** St в области пиктограмм на панели задач Windows.

Дополнительную информацию об использовании эффектов в вашем чате можно получить, нажав значок **Справка** 📝 в верхнем правом углу окна ArcSoft Magic-i Visual Effects.

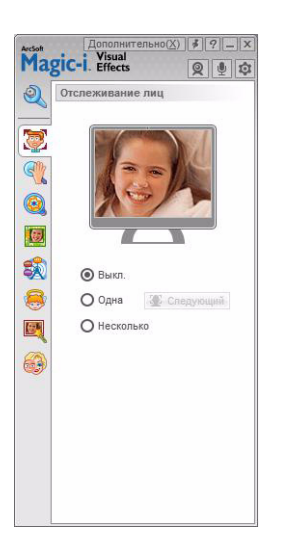

### Видеозапись

- 1 Чтобы открыть программу ArcSoft WebCam Companion и войти в режим захвата видео, выполните следующие действия.
  - Нажмите кнопку Video Record (Запись видео) на веб-камере.
  - Дважды нажмите значок WebCam Companion 3 2 на рабочем столе
     Windows, затем нажмите Capture (Захват).
- 2 (Дополнительно) Нажмите Full Screen 🔜 (На весь экран) для записи в полноэкранном-режиме.
- 3 (Дополнительно) Нажмите на список разрешения под значками в верхнем-правом углу и выберите разрешение, в котором хотите производить запись. Разрешение по умолчанию - 1280х720 (HD 720р), что обеспечивает оптимальную производительность в большинстве случаев.

**ПРИМЕЧАНИЕ.** Из-за высокого разрешения и плохого освещения количество кадров может уменьшиться, и изображение станет двигаться рывками. Дополнительные сведения о разрешениях см. в разделе "Устранение неполадок."

- 4 Нажмите кнопку Video Record ☐ (Запись видео) или нажмите Record Video ☐ (Съемка), чтобы начать запись.
- 5 Снова нажмите кнопку Video Record (Запись видео) или нажмите кнопку
   Stop Recording (Остановить запись), чтобы завершить запись видео.
- 6 Если вы снимаете в-полноэкранном режиме, нажмите **X** в верхнем-правом углу, чтобы вернуться в оконный-режим.

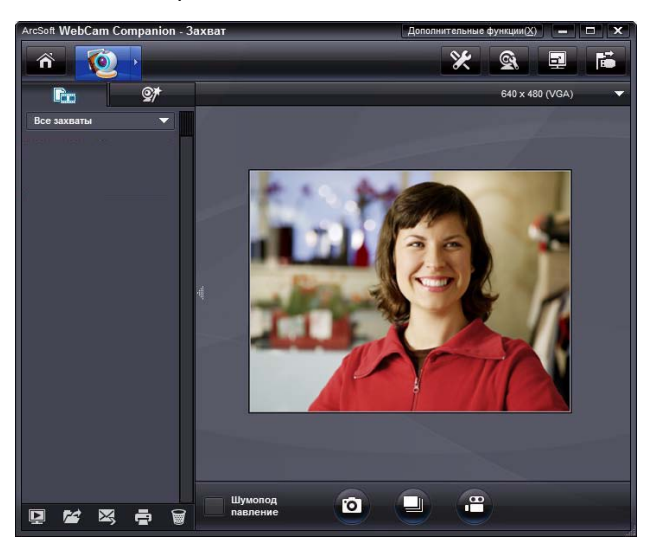

Чтобы получить дополнительную информацию по использованию программы ArcSoft WebCam Companion, нажмите **Extras** (Дополнительно) и выберите **Application Help** (Справка по приложению).

## Фотографирование

- 1 Нажмите кнопку**Snapshot (**Моментальный снимок) на вашей веб-камере, чтобы открыть ArcSoft WebCam Companion.
- 2 Выполните одно из следующих действий.
  - Чтобы сделать один снимок, снова нажмите кнопку Snapshot (Моментальный снимок) или нажмите Take Picture (Сделать снимок).
  - Чтобы сделать серию снимков, нажмите Burst [] (Серия).

Чтобы получить дополнительную информацию по использованию программы ArcSoft WebCam Companion, кликните **Extras** (Дополнительно) и выберите **Application Help** (Справка по приложению).

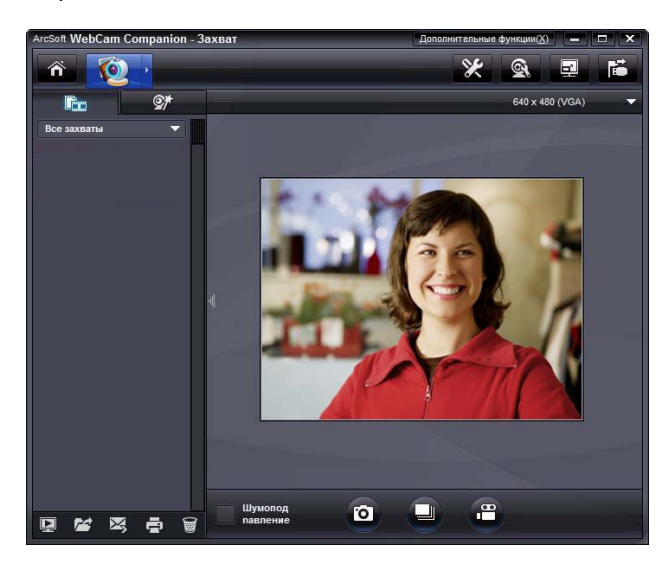

**COBET.** Вы можете редактировать, печатать и делиться своими изображениями с помощью бесплатного программного обеспечения Windows Live Photo Gallery. Дважды

#### нажмите значок Download Windows Live Photo Gallery 🏬 (Загрузить

Windows Live Photo Gallery) на рабочем столе Windows, а затем следуйте инструкциям на экране, чтобы скачать и установить программное обеспечение. Информацию по использованию программного обеспечения можно получить, нажав значок **Help ?** (Справка) в правом-верхнем углу окна Windows Live Photo Gallery.

### Управление изображениями и видеозаписями

Для управления видео или изображениями после съемки воспользуйтесь значками в левом нижнем углу окна Capture (Захват). Для выбора доступны следующие значки.

🔄 Предварительный просмотр изображения или видео.

Mark изображения или видео на жестком диске компьютера.

🔀 Отправка изображения или видео в виде вложения электронной-почты.

🚍 Печать выбранных изображений.

🗑 Удаление выбранного изображения или видео.

Чтобы получить дополнительную информацию по использованию программы ArcSoft WebCam Companion, нажмите **Extras** (Дополнительно) и выберите **Application Help** (Справка по приложению).

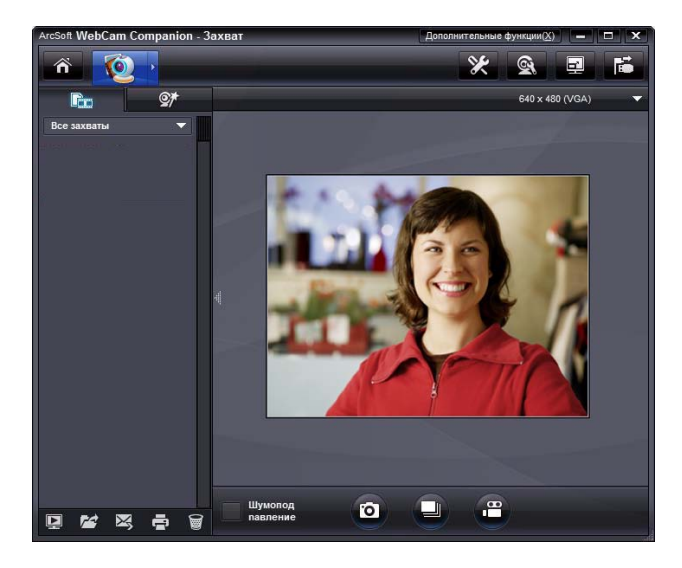

### Отправка видеозаписей на YouTube

После записи видео выполните следующие действия, чтобы отправить его на YouTube.

- 1 Дважды нажмите значок WebCam Companion 3 🔊 на рабочем столе Windows.
- 2 Нажмите Edit 🥎 (Редактировать)
- Выберите видео, которое вы хотите отправить.
- **4** Нажмите **YouTube** в правом верхнем углу.
- 5 Войдите в свою учётную запись на YouTube.
- 6 Чтобы опубликовать видео, следуйте инструкциям на экране.

| правкои фаилов на vourube неооходим<br>WebCam Companion. | ио выполнить авторизацию                                                               |
|----------------------------------------------------------|----------------------------------------------------------------------------------------|
| ьзователя YouTube                                        |                                                                                        |
|                                                          |                                                                                        |
| YouTube                                                  |                                                                                        |
|                                                          |                                                                                        |
| тановить имя пользователя YouTube                        | Сохранить пароль YouTube                                                               |
|                                                          | VebCam Companion.<br>sзователя YouTube<br>rouTube<br>гановить имя пользователя YouTube |

# Применение эффектов к видеозаписям или изображениям

Многие функции ArcSoft Magic-i Visual Effects встроены в ArcSoft WebCam Companion, поэтому вы можете продолжить использовать эффекты в видеочате в процессе создания видео и изображений.

- 1 Дважды нажмите значок WebCam Companion 3 👰 на рабочем столе Windows.
- 2 Нажмите Capture 🔯 (Захват).
- 3 Нажмите вкладку Effects 🞯 (Эффекты).
- 4 Чтобы применить эффект, нажмите один из значков в нижнем-левом углу.
- 5 Чтобы отменить все эффекты, нажмите No Effect 💽 (Без эффекта).

Чтобы узнать больше об использовании эффектов в чатах, см. "Использование Утилиты запуска для запуска видеочата."

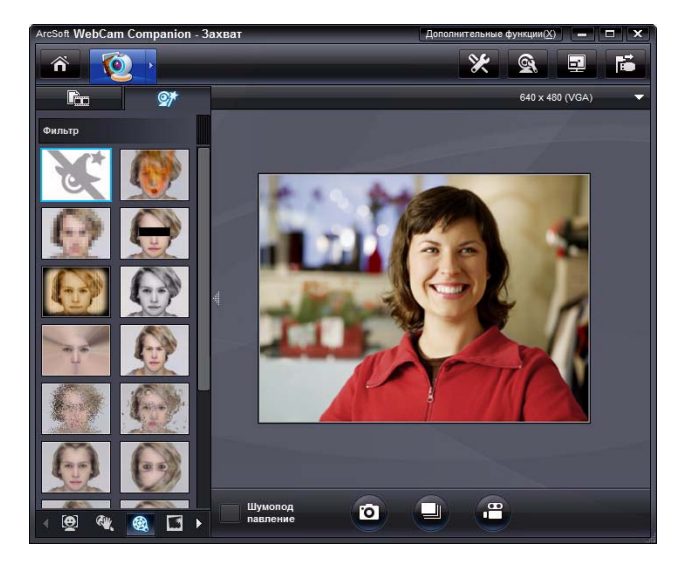

#### Использование масок

- Дважды нажмите значок WebCam Companion 3 2 на рабочем столе Windows.
- 2 Нажмите Masque 强 (Маска).
- 3 Выберите маску, которое нужно скопировать.
- 4 (Дополнительно) Нажмите любой из значков выше для корректировки изображения в режиме предварительного просмотра.
- 5 Снова нажмите кнопку Snapshot 💽 (Моментальный снимок) или нажмите

Take Picture 👩 (Сделать снимок), чтобы сделать фотографию.

Дополнительную информацию по использованию масок, нажмите Extras (Дополнительно) и выберите **Application Help** (Справка по приложению).

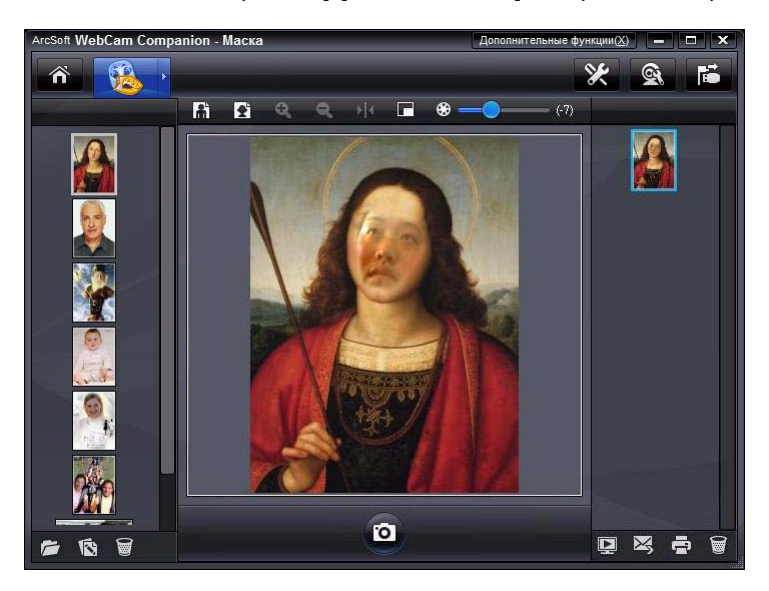

### Забавная рамочка

- 1 Дважды нажмите значок WebCam Companion 3 👰 на рабочем столе Windows.
- 2 Нажмите Fun Frame 🛐 (Забавная рамочка).
- 3 (Дополнительно) Нажмите Customize (Настроить), затем нажмите Select Layout (Выбрать макет), выберите рамки, которые вы хотите использовать, затем нажмите OK.
- 4 Выполните одно из следующих действий.
  - Нажмите кнопку Snapshot (Моментальный снимок) или нажмите

Take Picture 👩 (Сделать снимок), чтобы сделать фотографию.

Нажмите Автоматический снимок с функцией определения

**позы** чтобы автоматически сделать снимок требуемой позы. Чтобы вручную отрегулировать чувствительность определения позы, передвигайте ползунок над рамкой изображения.

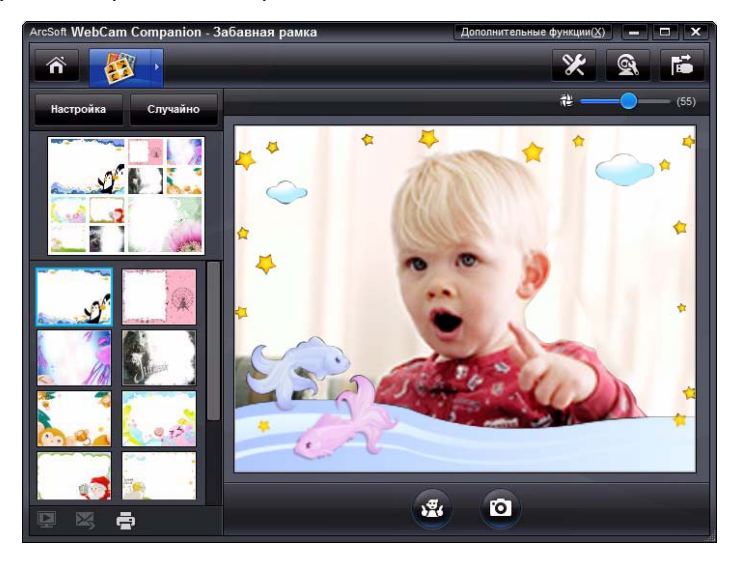

#### Редактирование видео

- 1 Дважды нажмите значок WebCam Companion 3 👰 на рабочем столе Windows.
- 2 Нажмите Edit 🕎 (Редактировать).
- Выберите видео, которое вы хотите отредактировать.

Чтобы получить дополнительную информацию о функциях редактирования, нажмите **Extras** (Дополнительно) и выберите **Application Help** (Справка по приложению).

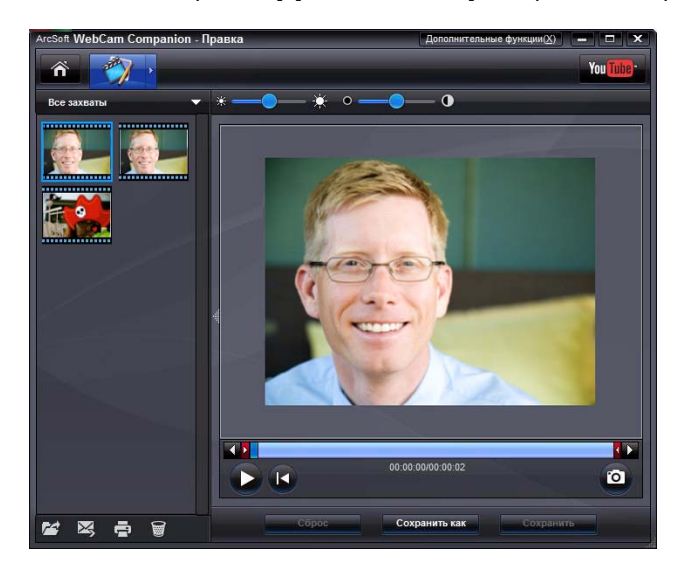

#### Расширенное редактирование

- Чтобы открыть программу ArcSoft ShowBiz и войти в режим захвата видео, выполните следующие действия.
  - Дважды нажмите значок ArcSoft ShowBiz 🎇 на рабочем столе Windows.
  - Если программа ArcSoft WebCam Companion уже запущена, нажмите значок

Advanced Editing 🎇 (Расширенное редактирование).

2 Нажмите видео, которое вы хотите отредактировать, затем перетащите его на панель Storyboard (История).

Чтобы получить дополнительную информацию о функциях редактирования в ArcSoft ShowBiz, нажмите **Option** (Параметр) и выберите **Help** (Справка).

# Использование веб-камеры в качестве видеомонитора

В этом режиме веб-камеру можно использовать в качестве камеры слежения. При обнаружении движения или лица начинается запись на жесткий диск ПК. Параметры режима видеомонитора позволяют настроить отправку сделанных снимков на электронную-почту или сервер FTP.

- 1 Дважды нажмите значок WebCam Companion 3 🖭 на рабочем столе Windows.
- 2 Нажмите Monitor 💽 (Монитор).
- 3 Нажмите Start Monitor (Запуск монитора), чтобы начать наблюдение.
- 4 Нажмите Stop Monitor (Остановить монитор), чтобы завершить съемку и сохранить видео на компьютер.

Чтобы получить дополнительную информацию по использованию программы ArcSoft WebCam Companion, нажмите **Extras** (Дополнительно) и выберите **Application Help** (Справка по приложению).

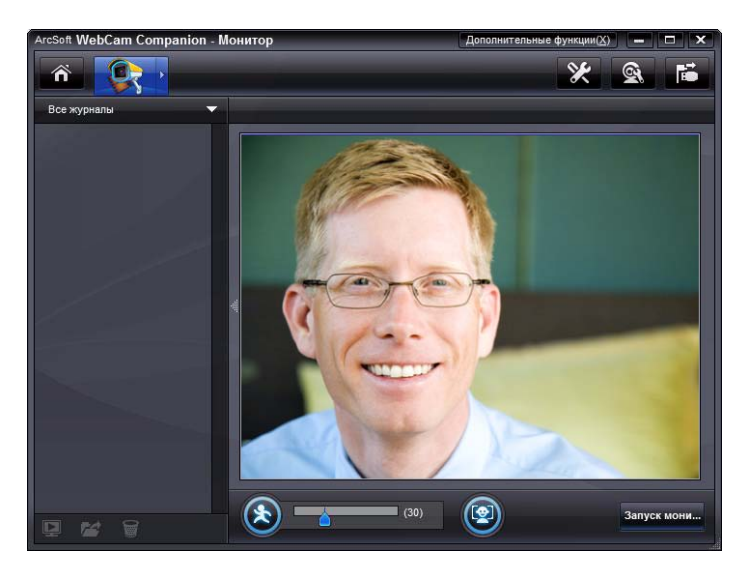

**СОВЕТ.** Одновременно можно отключить либо функцию определения движения, либо функцию распознавания лиц.

## Регулировка настроек веб-камеры

Большинство настроек веб-камеры можно изменить в ArcSoft WebCam Companion.

Свойства

Усилитель видеопроцессора Управление камерой

1 Дважды нажмите значок

WebCam Companion 3 на рабочем столе Windows.

- Нажмите Capture 👰 (Захват).
- З Нажмите значок WebCam Settings (Настройки веб-камеры).
- 4 На вкладке Video Proc Amp (Усилитель видеосигнала) выполните одно из следующих действий.
  - Чтобы вручную отрегулировать параметр, передвигайте его ползунок.
  - Чтобы веб-камера настраивала параметр-автоматически, установите флажок
     Auto (Автоматически) справа от этого параметра.
- Яркость 110 Контрастность 128 Оттенок 0 Насышенность 0 128 25 Четкость 52 Гамма 0 Баланс белого 4500 E Съемка против света 5 Усиление Частота линии питания Цветность 60 Гц 🔻 (предотвращение мерцания) По умолчанию Отмена При<u>м</u>енить OK Свойства Усилитель видеопроцессора Управление камерой Авто Масштаб П Фокус П 0 Выдержка -6 177 Наклон ( Компенсация низкой освещенности По умолчанию OK Отмена Применить

X

Авто

- 5 На вкладке Camera Control (Управление камерой) выполните одно из следующих действий.
  - Чтобы настроить фокус вручную (только для НР Webcam 3110), снимите флажок Auto Focus (Автоматический фокус) и передвиньте ползунок Focus (Фокус).
  - Чтобы настроить экспозицию вручную, снимите флажок
     Auto Exposure (Автоматическая экспозиция) и перетащите ползунок
     Exposure (Экспозиция).
- **6** Нажмите кнопку **ОК**.

**ПРИМЕЧАНИЕ.** Чтобы восстановить настройки по умолчанию, нажмите **Default** (По умолчанию).

Дополнительную информацию о настройке функций Capture (Захват), Monitor (Монитор), Fun Frame (Забавные рамочки) и Masque (Маска) в программе ArcSoft WebCam Companion нажмите **Extras** (Дополнительно) и выберите **Application Help** (Справка по приложению).

## Регулировка дополнительных настроек веб-камеры

Дополнительные настройки веб-камеры можно изменить в ArcSoft Magic-i Visual Effects.

- 1 Закройте окно программы ArcSoft WebCam Companion, если оно открыто.
- 2 Дважды нажмите значок Magic-i Visual Effects 💓 на рабочем столе Windows.
- 3 Дважды нажмите значок ArcSoft Magic-i Visual Effects Windows.
- 4 На вкладке Webcam Settings (Настройки веб-камеры) выполните одно из следующих действий.
  - Нажмите System Setting (Параметры системы), откройте вкладку Private (Частное), нажмите Load Image (Загрузить изображение), затем выберите изображение, которое будет отображаться вместо изображения с веб-камеры для обеспечения приватности во время чата.
- ельно(Х) 💰 ? 🗕 Х Magic-i Visual Effects 0 0 0 Параметры веб-камерь 7 110 128 0 0 0 128 : 25 52 Гамма 8 <del>6</del>. 5 -6 Auto 0 Auto Вкл. индикатор Выкл. виде
- Нажмите Private (Частное), чтобы использовать вместо изображения с веб-камеры изображение, выбранное в настройках системы. После окончания чата снова нажмите Private (Частное), чтобы в следующий раз вместо выбранного изображения транслировалось изображение в веб-камеры.
- Нажмите Mute Microphone (Выключение микрофона), чтобы отключить микрофон веб-камеры во время чата. После окончания чата снова нажмите

Mute Microphone (Выключение микрофона), чтобы включить трансляцию звука с микрофона веб-камеры в следующий раз.

- Снимите флажок LED On (Светодиод включен), чтобы выключить светодиод состояния, расположенный на лицевой стороне веб-камеры.
- Поставьте флажок Video Off (Видео выключено), чтобы отключить передачу видео с веб-камеры во время чата. Видео заменяется на пустой экран. После окончания чата снимите флажок, чтобы в следующий раз вместо пустого экрана транслировалось изображение с веб-камеры.
- Чтобы увидеть дополнительные настройки, перетащите ползунок на полосе прокрутки. Чтобы увидеть дополнительные настройки, перетащите ползунок на полосе прокрутки с правой стороны в окне ArcSoft Magic-i Visual Effects.
- Нажмите Current Profile (Текущий профиль), введите имя, а затем нажмите
   Save 💾 (Сохранить), чтобы сохранить настройки в профиле пользователя.

Чтобы получить дополнительную информацию о настройке параметров видеокамеры в ArcSoft Magic-i Visual Effects, нажмите **Help** 👰 (Справка) в правом-верхнем.

## Устранение неполадок

| Проблема                                                                              | Решение                                                                                                    |
|---------------------------------------------------------------------------------------|----------------------------------------------------------------------------------------------------|
| Изображение двигается<br>рывками                                                      | На качество видео влияют многие факторы, включая освещение, скорость<br>процессора, память компьютера и скорость интернет-соединения. Если<br>изображение дергается, выберите меньшее разрешение.                                                                                                    |
|                                                                                       | <ol> <li>Дважды нажмите значок WebCam Companion 3 2 ha рабочем<br/>столе Windows.</li> </ol>                                                                                                    |
|                                                                                       | 2 Нажмите Capture 🔯 (Захват).                                                                                                    |
|                                                                                       | З Нажмите на список разрешения под значками в правом-верхнем углу и<br>выберите меньшее разрешение.                                                                                                    |
| На изображении появляются<br>помехи                                                   | Нажмите значок Button Manager 🎬 (Менеджер кнопок) на панели                                                                                                    |
|                                                                                       | расположения: 60 Гц или 50 Гц. Помехи должны исчезнуть.                                                                                                    |
| Я не хочу использовать<br>ArcSoft Magic-i Visual<br>Effects с моим<br>приложением IM  | Откройте приложение IM и задайте в настройках предпочтений другое<br>видеоустройство. Дополнительную информацию см. в документации к<br>приложению IM.                                                                                                    |
| Моя веб-камера не<br>соединяется с моим<br>IM-приложением                             | Откройте меню «Пуск» и нажмите Все программы > ArcSoft WebCam<br>Companion 3 > Launch Utility (Утилита запуска). Если у вас установлено<br>и настроено несколько IM-приложений, выберите другое видеоустройство в<br>вашем IM-приложении. Дополнительную информацию см. в документации<br>используемого IM-приложения. |
| Отключить автоматическую<br>фокусировку<br>(только для веб-камеры<br>HP Webcam 3110). | <ol> <li>Дважды нажмите значок WebCam Companion 3 на рабочем столе<br/>Windows, затем нажмите Capture (Захват).</li> </ol>                                                                                                    |
|                                                                                       | 2 Нажмите значок WebCam Settings (Настройки веб-камеры).                                                                                                    |
|                                                                                       | 3 Перейдите на вкладку Camera Control (Управление камерой).                                                                                                    |
|                                                                                       | 4 Снимите флажок Auto Focus (Автоматический фокус).                                                                                                    |
|                                                                                       | 5 Перетащите бегунок Focus (Фокус), чтобы вручную отрегулировать<br>фокус.                                                                                                    |
|                                                                                       | 6 Нажмите кнопку <b>ОК</b> или <b>Аррју</b> (Применить).                                                                                                    |

| Проблема                                               | Решение                                                                                                    |
|--------------------------------------------------------|----------------------------------------------------------------------------------------------------|
| Кнопки веб-камеры<br>работают неправильно              | Найдите значок HP Button Manager (Менеджер кнопок HP)<br>на панели задач Windows. Если вы не видите значок HP Button<br>Manager (Менеджер кнопок HP), откройте Мой компьютер (в ОС<br>Windows XP) или Компьютер (в ОС Windows Vista или Windows 7),<br>перейдите к папке Program Files \HP\Button Manager (в<br>32-разрядных системах), или Program Files (x86)\HP Button<br>Manager (в 64-разрядных системах) и дважды-нажмите файл BM.EXE,<br>чтобы перезагрузить его. |
|                                                        | <ul> <li>На компьютерах с системой Windows XP проверьте, запущены ли<br/>приложения USB Video Device и ArcSoft Webcam Companion.</li> <li>Если да, закройте оба приложения и нажмите кнопку</li> </ul>                                                                                                    |
|                                                        | Snapshot (Моментальный снимок). Чтобы в будущем избежать<br>этой проблемы, не нажимайте значок USB Video Device в папке Мой<br>компьютер. Вместо этого используйте приложения ArcSoft,<br>поставляемые вместе с веб-камерой.                                                                                                    |
| Я слышу эхо или отголоски в<br>наушниках               | В ОС Windows XP (классический вид):                                                                                                    |
|                                                        | <ol> <li>Нажмите Пуск &gt; Панель управления &gt; Звуки и<br/>аудиоустройства.</li> </ol>                                                                                                    |
|                                                        | 2 Перейдите на вкладку Аудио.                                                                                                    |
|                                                        | 3 В меню «Воспроизведение звука» нажмите Громкость и перетащите<br>бегунок Общая громкость, чтобы отрегулировать громкость<br>динамиков.                                                                                                    |
|                                                        | В меню «Запись звука» нажмите Громкость и перетащите бегунок<br>Микрофон, чтобы отрегулировать громкость микрофона.                                                                                                    |
|                                                        | В OC Windows Vista (классический вид) или Windows 7<br>(режим отображения крупных или мелких значков):                                                                                                    |
|                                                        | 1 Откройте меню «Пуск» и нажмите Панель управления > Звук.                                                                                                    |
|                                                        | 2 Перейдите на вкладку Воспроизведение.                                                                                                    |
|                                                        | <b>3</b> Выберите используемые динамики и нажмите <b>Свойства</b> .                                                                                                    |
|                                                        | <b>4</b> Нажмите вкладку <b>Уровни</b> и перетащите бегунок, чтобы отрегулировать<br>уровень громкости исходящего звука.                                                                                                    |
|                                                        | 5 Перейдите на вкладку Запись.                                                                                                    |
|                                                        | 6 Выберите используемый микрофон и нажмите Свойства.                                                                                                    |
|                                                        | 7 Нажмите вкладку <b>Уровни</b> и перетащите бегунок, чтобы отрегулировать<br>уровень громкости входящего звука.                                                                                                    |
| Рассинхронизация аудио- и<br>видеопотоков с веб-камеры | На экране Video Capture (Видеосъемка) выберите список разрешений в правом-верхнем углу и установите разрешение на <b>640х480</b> . Если проблема рассинхронизации потоков решена, выберите следующее в списке разрешение. Если проблема проявилась снова, верните предыдущее разрешение.                                                                                                    |

| Проблема                                                                            | Решение                                                                                                    |
|-------------------------------------------------------------------------------------|----------------------------------------------------------------------------------------------------|
| У меня проблема при<br>использовании веб-камеры<br>со SKYPE                         | <ol> <li>Проверьте обновления и убедитесь, что вы используете последнюю<br/>версию SKYPE.</li> </ol>                                                                                                    |
|                                                                                     | 2 Проверьте настройки микрофона и видео. В качестве микрофона<br>должно быть выбрано устройство USB Video Device (в ОС Windows XP)<br>или HP Webcam 3100 (BK356AA)/3110 (BK357AA) (в ОС<br>Windows Vista или Windows 7).                                                                                                    |
| При запуске SKYPE<br>отображается пустой экран                                      | После совершения вызова убедитесь, что в качестве видеоустройства<br>выбрано устройство USB Video Device (в ОС Windows XP) или <b>HP Webcam</b><br><b>3100 (BK356AA)/3110 (BK357AA)</b> (в ОС Windows Vista или<br>Windows 7).                                                                                                    |
| Микрофон веб-камеры не<br>работает со SKYPE                                         | В строке меню выберите пункт Звонки > Звуковые настройки.                                                                                                    |
|                                                                                     | 2 Убедитесь, что в качестве микрофона выбрано устройство USB Video<br>Device (в ОС Windows XP) или <b>HP Webcam 3100 (BK356AA)/3110</b><br>( <b>BK357AA)</b> (в ОС Windows Vista или Windows 7).                                                                                                    |
|                                                                                     | 3 Передвиньте бегунок Громкость микрофона в сторону Громко,<br>чтобы увеличить уровень громкости.                                                                                                    |
|                                                                                     | <b>4</b> Нажмите <b>Сохранить</b> . Совершите вызов повторно.                                                                                                    |
| В списке доступно несколько<br>устройств USB Video Device.<br>Какое из них выбрать? | К компьютеру подключено несколько видеоустройств. Выбирайте по<br>очереди каждое из устройств и проверяйте работоспособность камеры. Если<br>веб-камера заработала, значит вы выбрали нужное устройство в списке.<br>Если веб-камера не работает, попробуйте выбрать из списка другое<br>устройство и так до тех пор, пока не найдете устройство, связанное с вашей<br>веб-камерой. |

Не нашли ответа? На гарантийном листе вашего продукта вы сможете найти номер телефона и веб-страницу службы поддержки.